# **Automation Premium**

## **Flow Chart Manual**

Auto Service Centre Management Solution

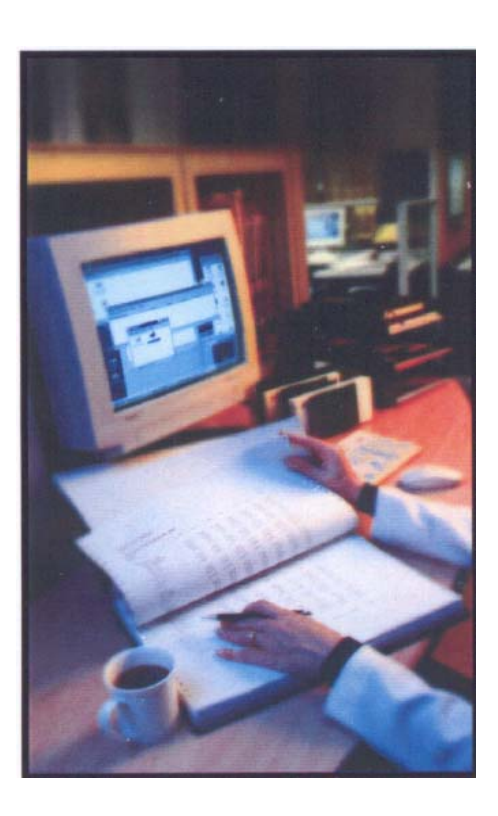

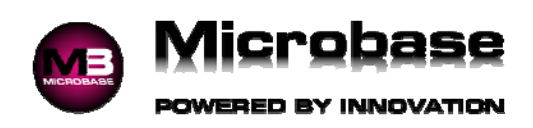

### **Flow Chart Contents**

- 1. How To Make A Booking
- 2. Building The Job Card
- 3. Closing The Job Card
- 4. Creating An Estimate
- 5. Convert An Estimate To A Job
- 6. Receiving A Payment
- 7. Entering Inventory
- 8. Stocktaking
- 9. Service Write Off
- 10. Handle Bad Debts
- 11. Bank Clearing Accounts
- 12. Debtors/Creditors Opening Balance
- 13. Reimbursements
- 14. How To Manage Consignment Stock
- 15. Handling Fuel
- 16. How To Upload/Download Site Data
- 17. Extracting All Clients Data

How To Make A Booking

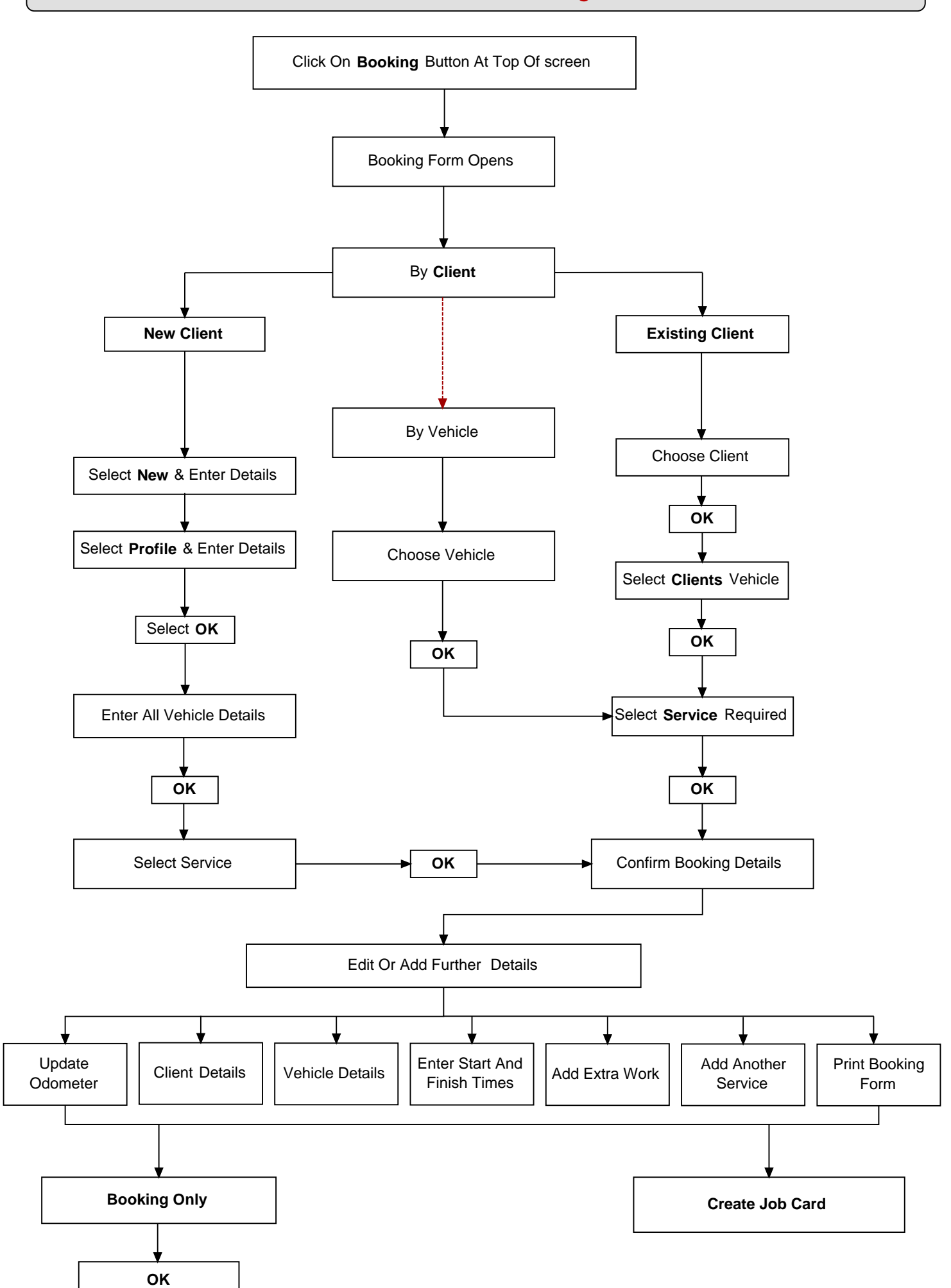

#### **Building The Job Card**

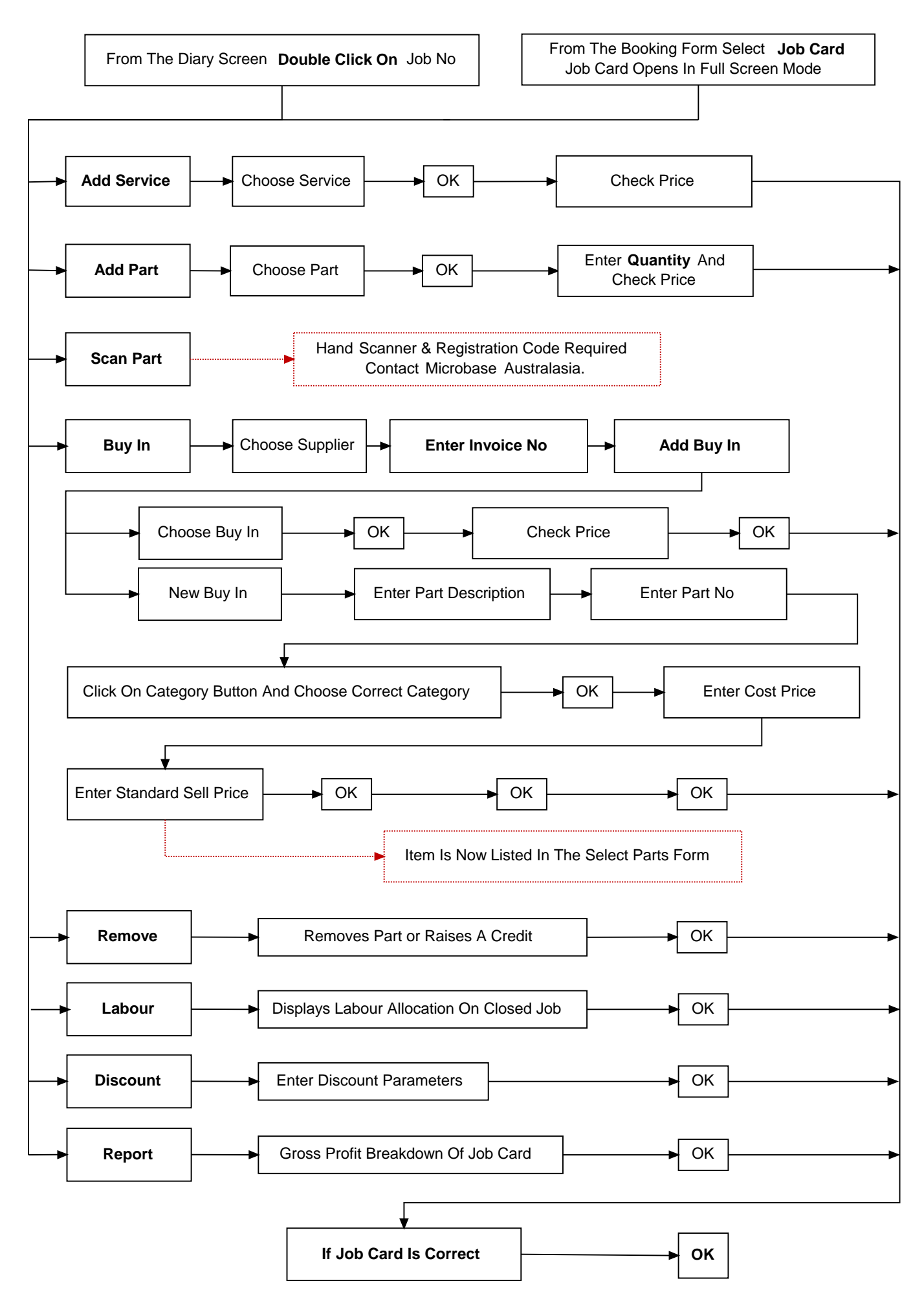

© Microbase Asia Pacific Pty Ltd

#### **Closing The Job Card**

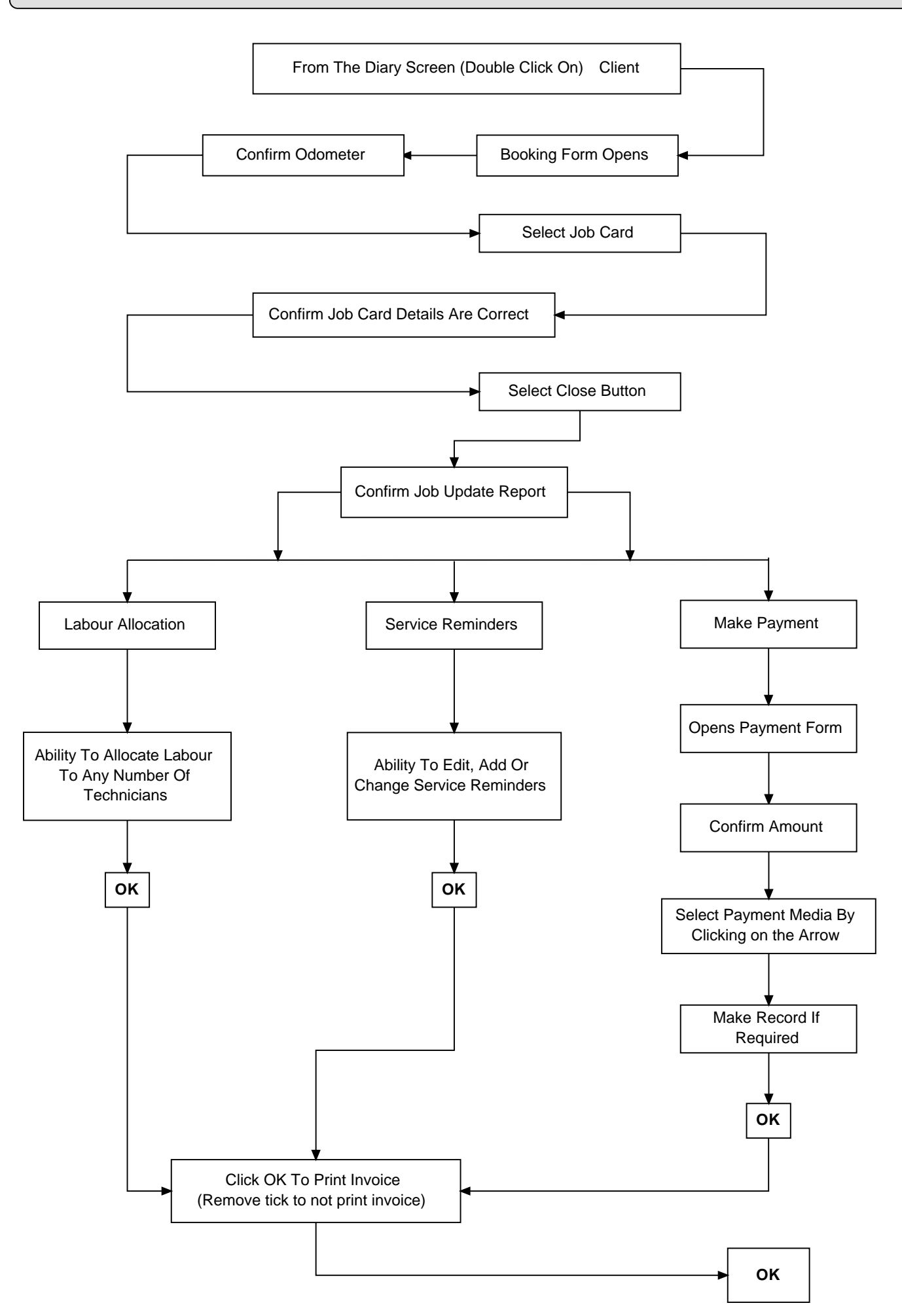

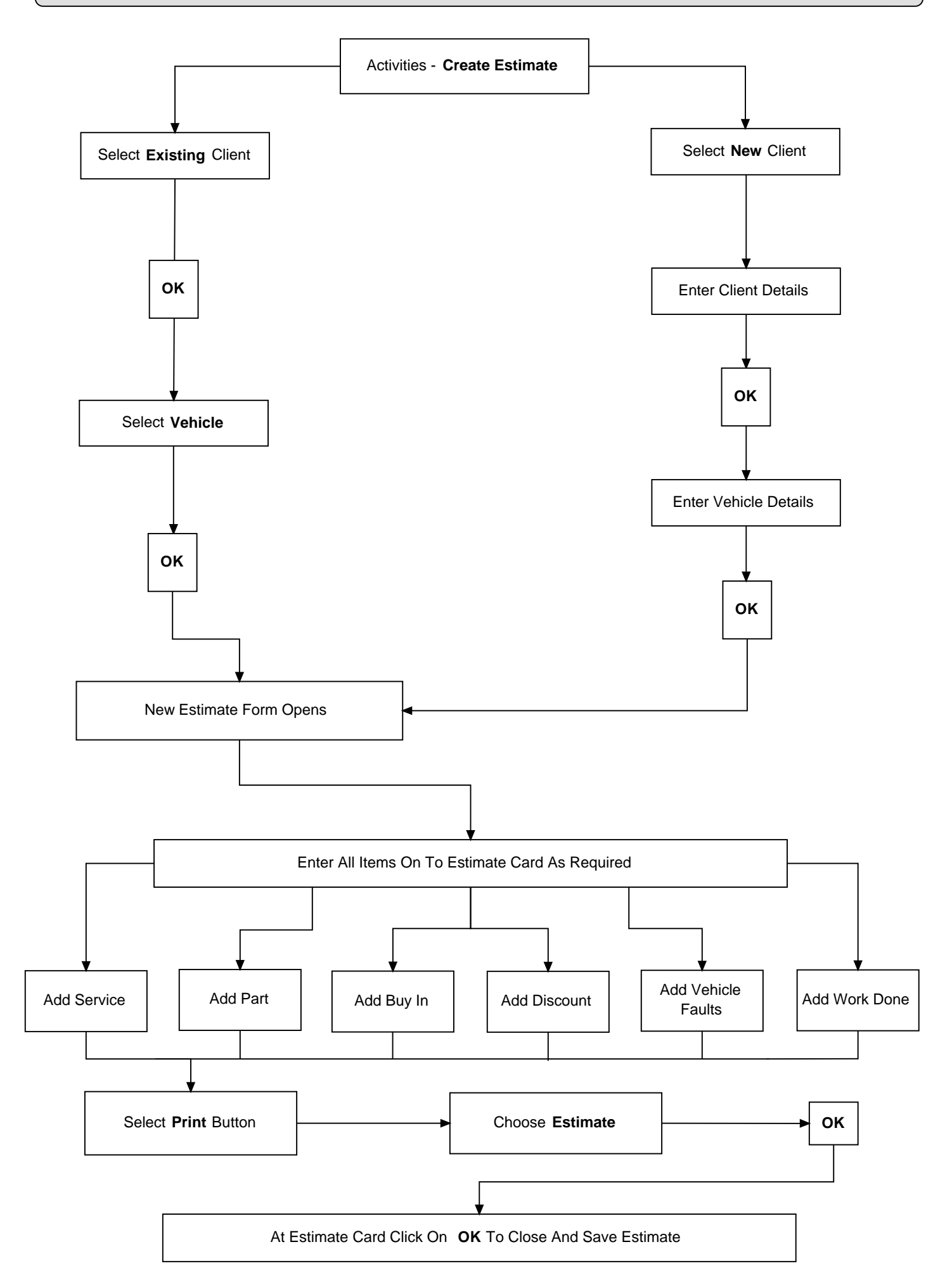

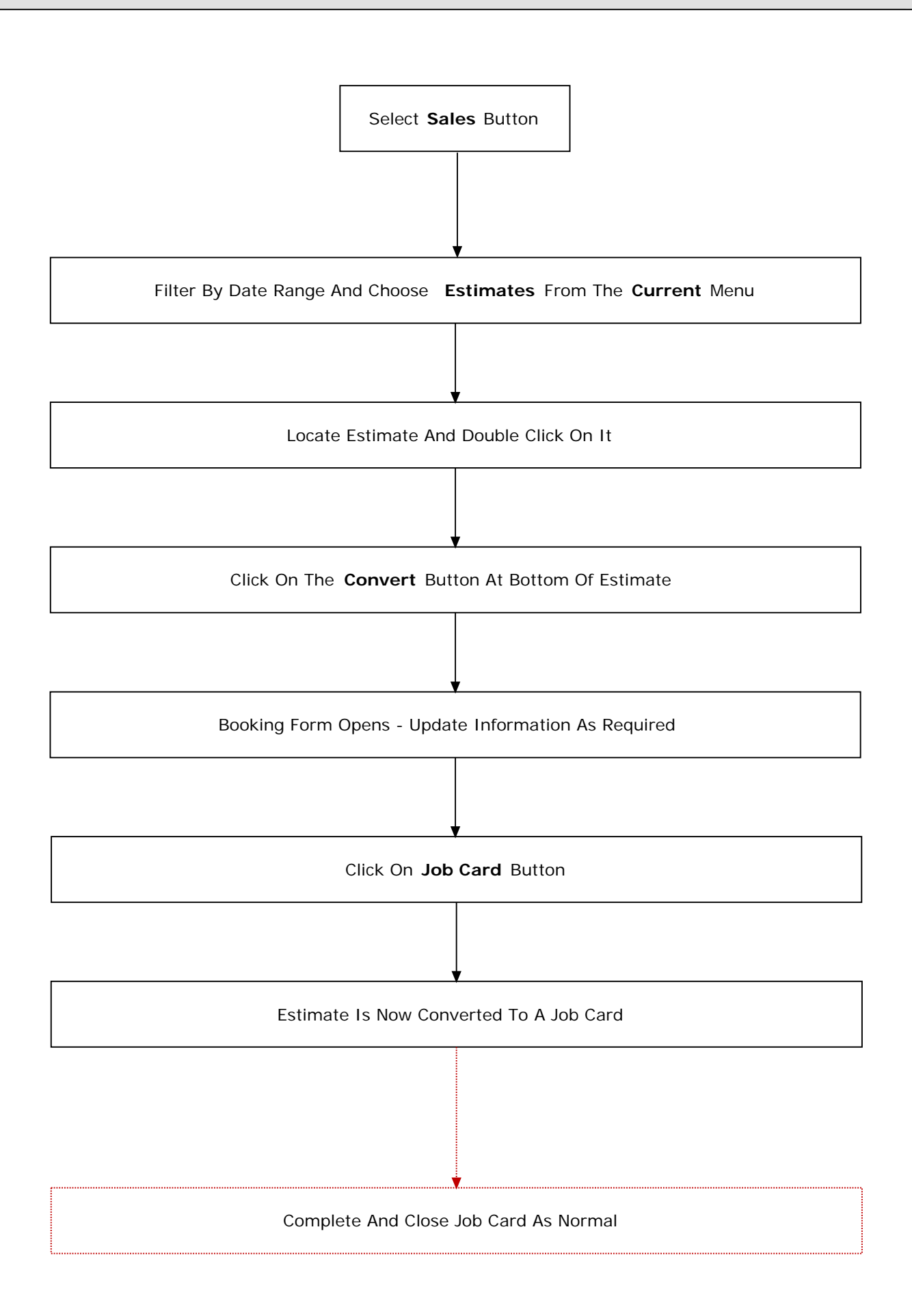

**Receiving A Payment** 

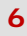

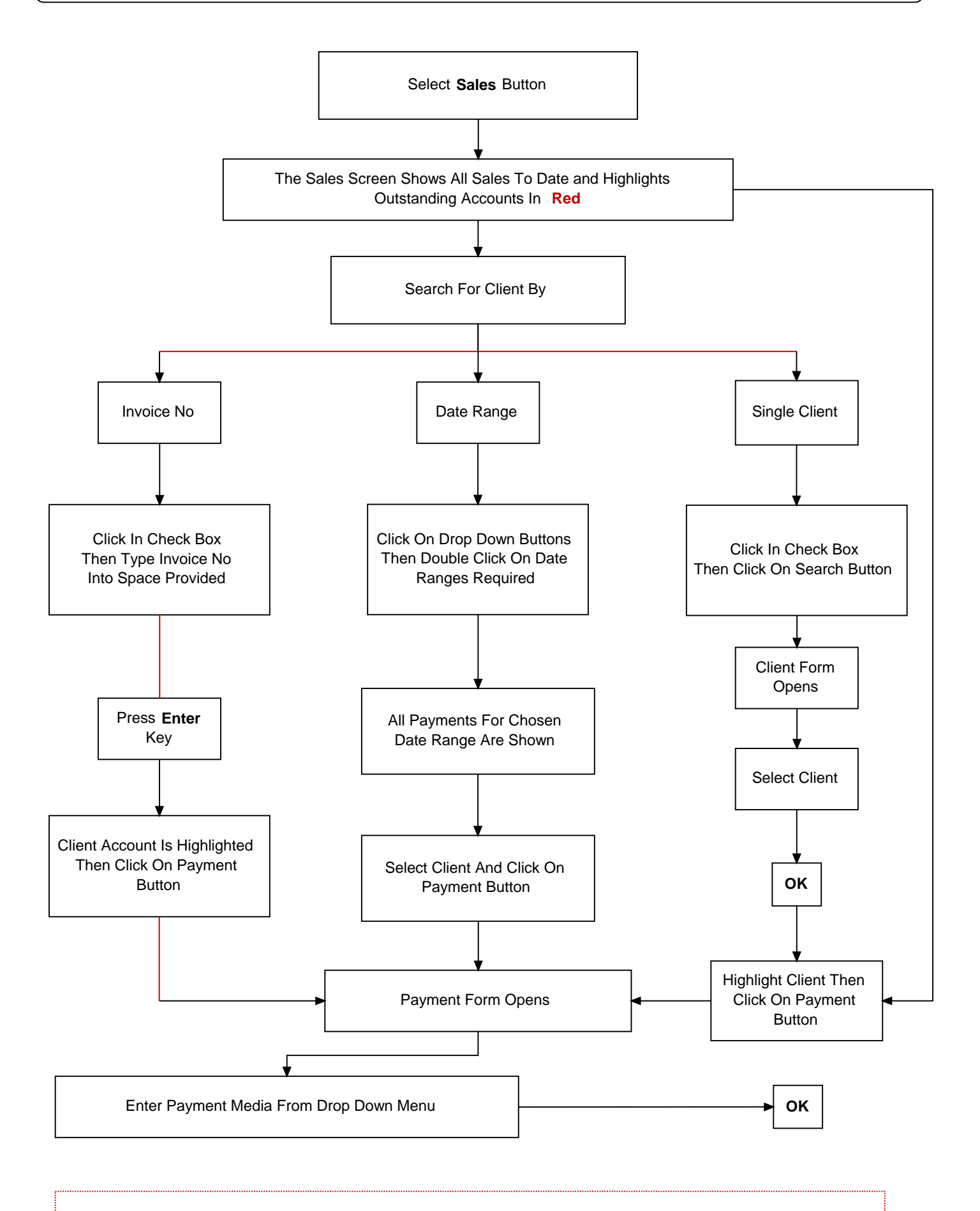

For Multiple or Part Payments Un-Tick Line Item, Enter Payment amount and Re Tick Line Item/s

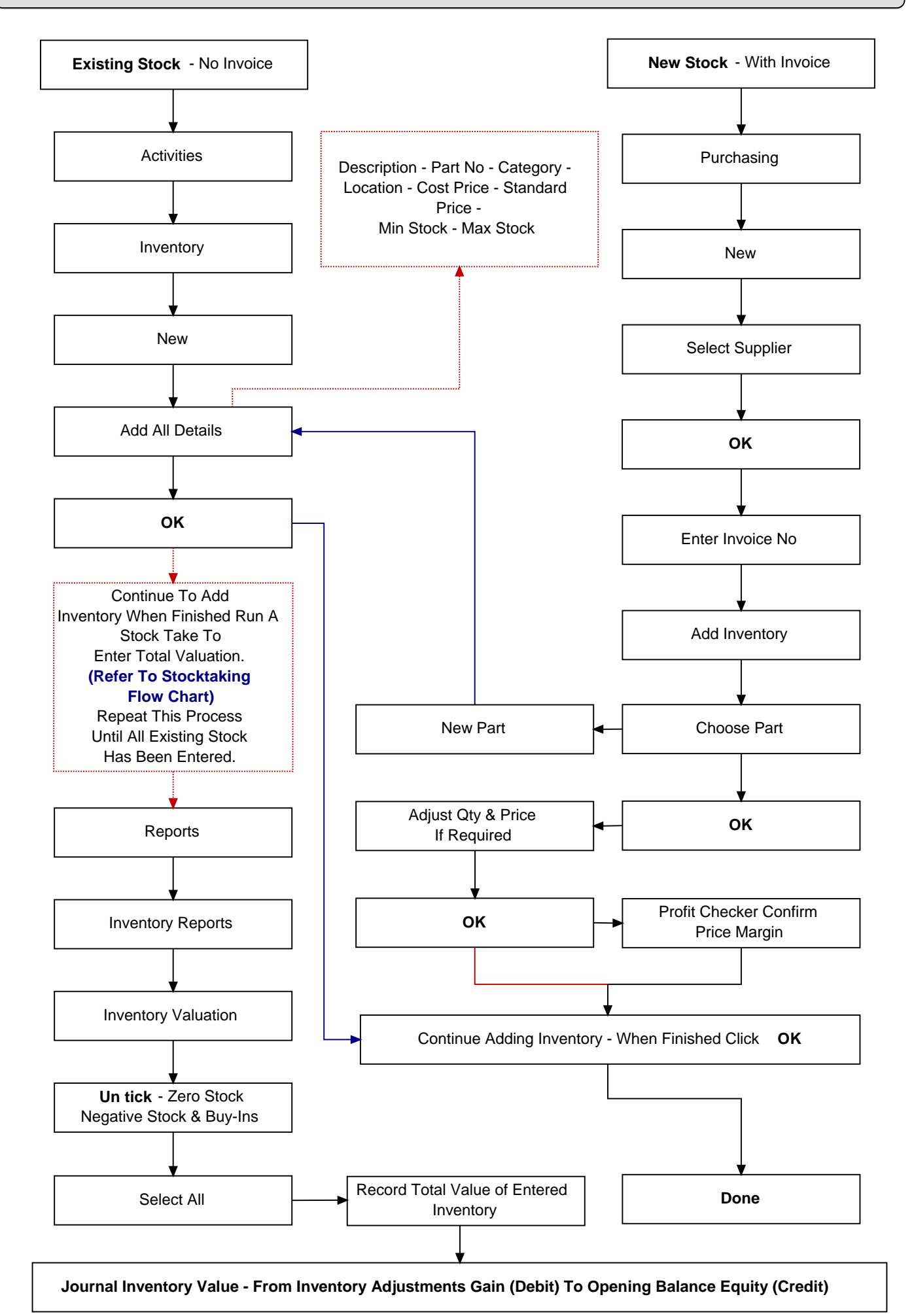

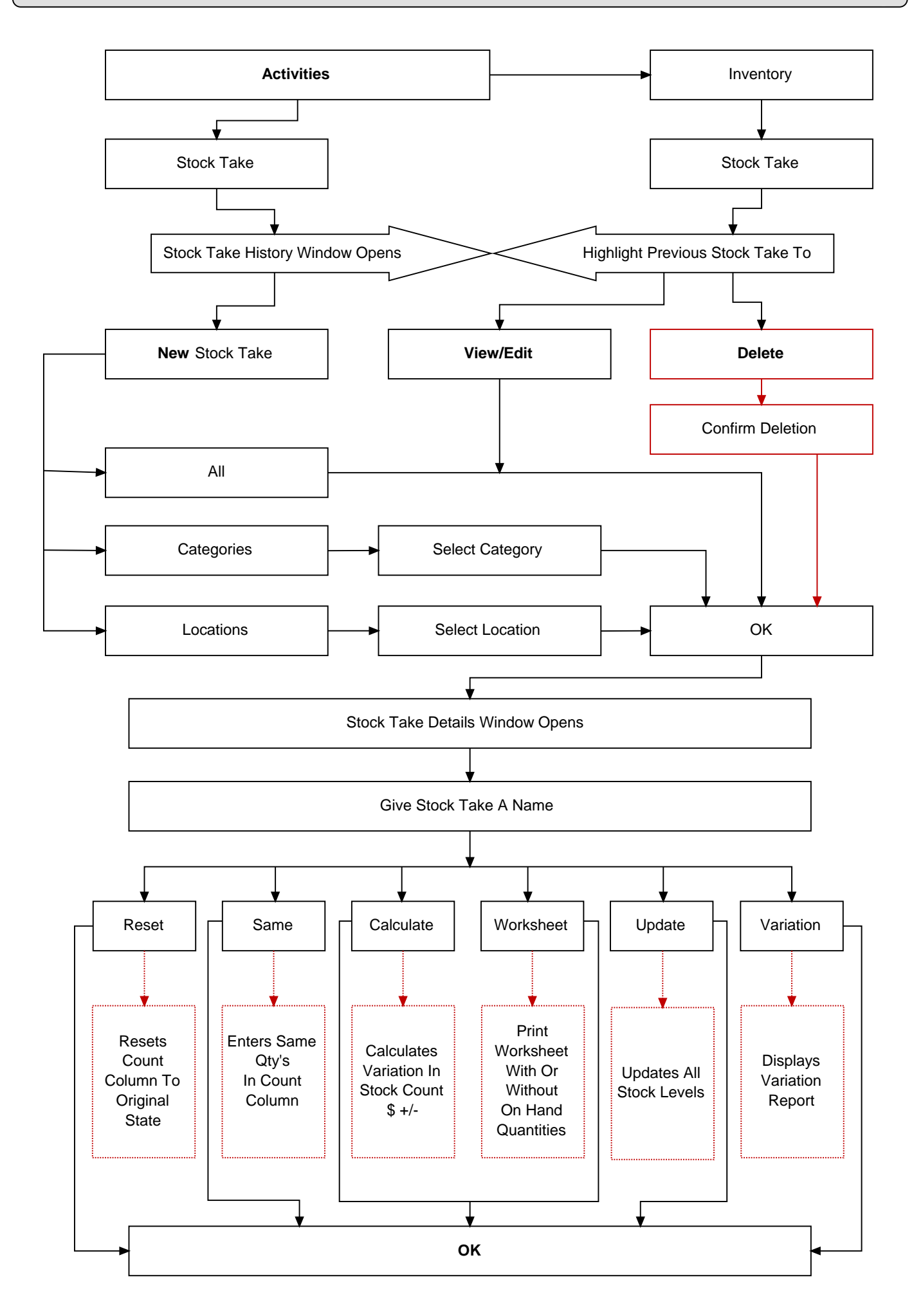

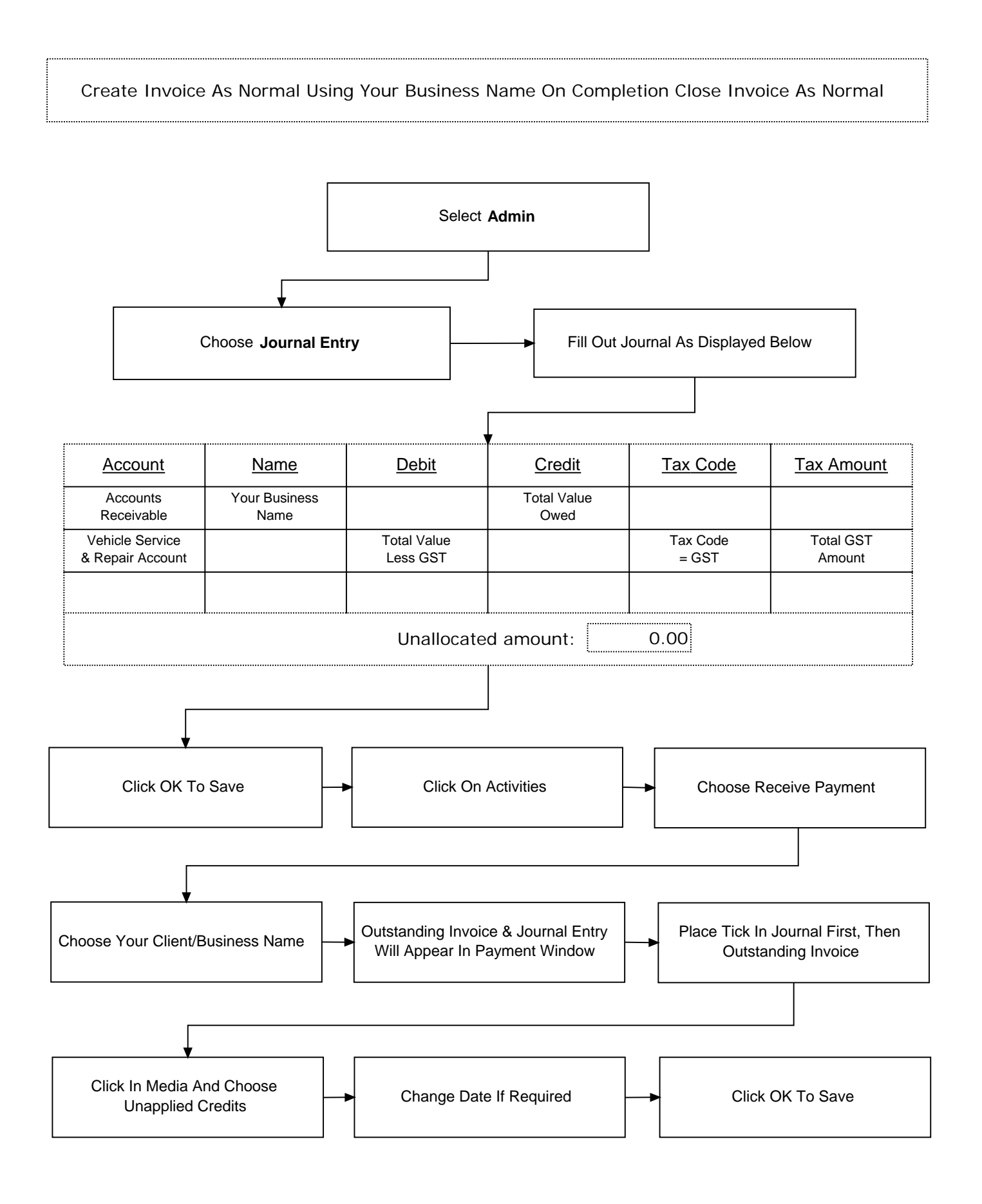

Clients Invoice Has Been Created And Closed And Is Listed In Sales As Outstanding Write Down Three Values - Total Value - Total Value Less GST - Total GST Value

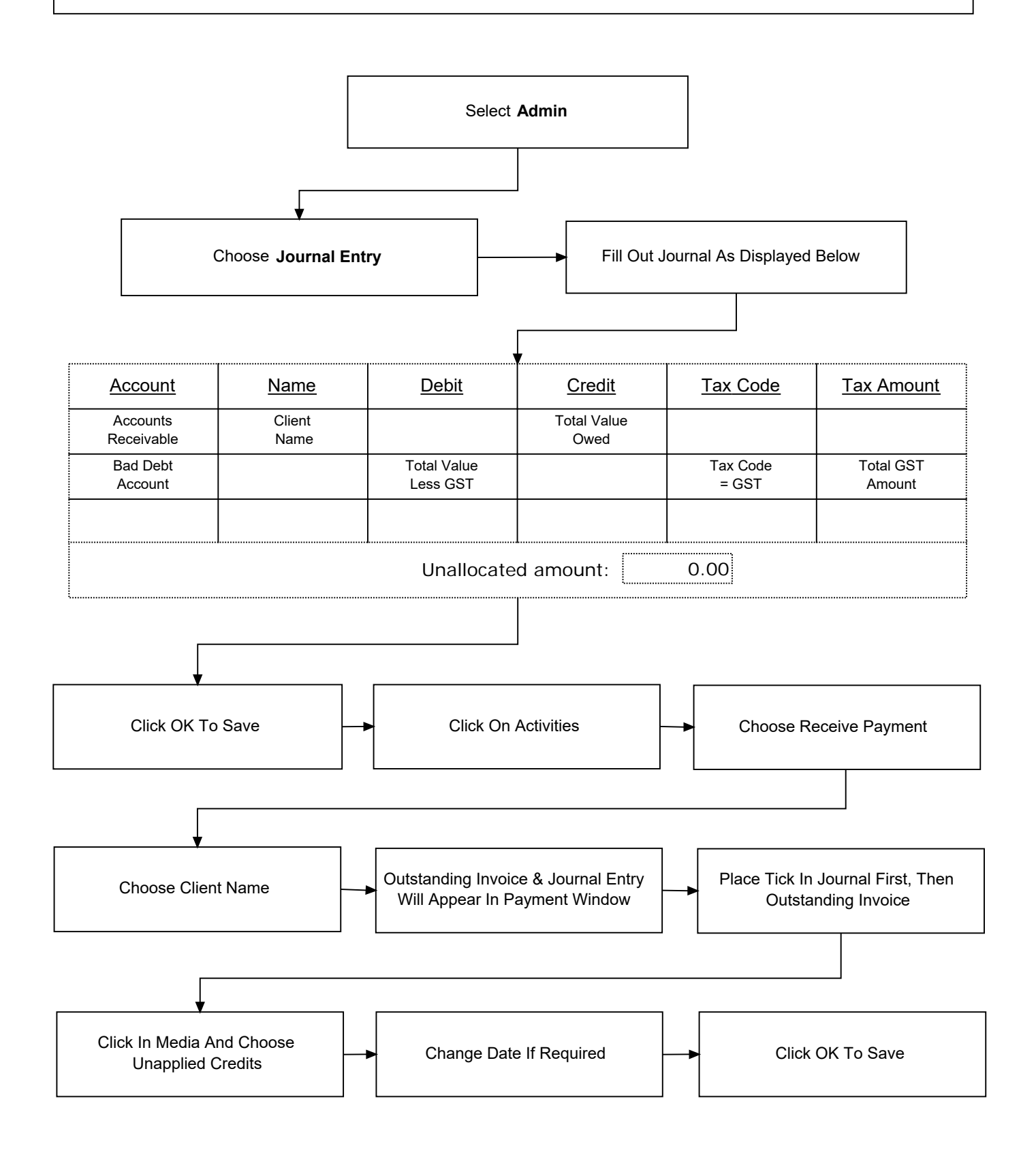

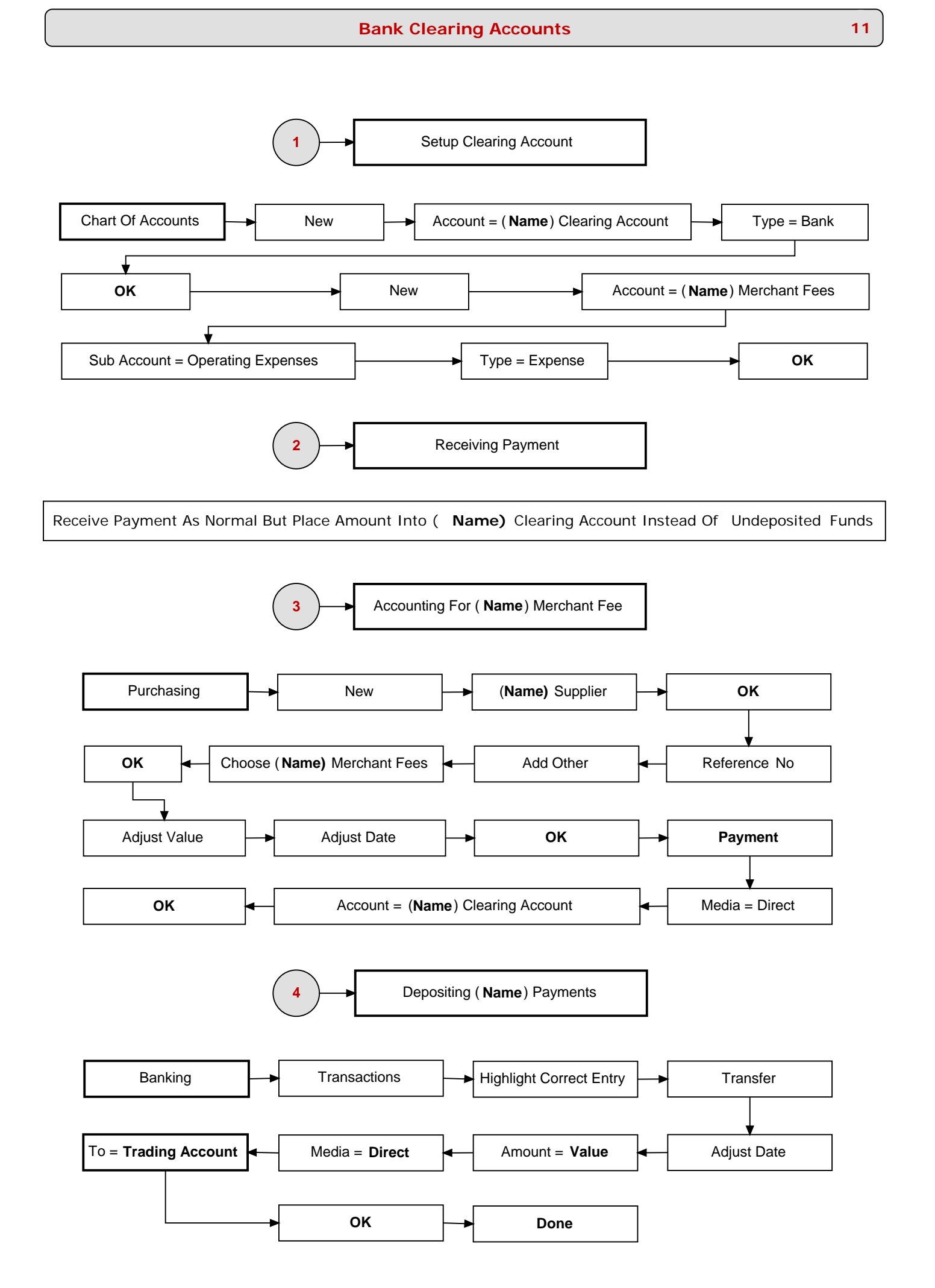

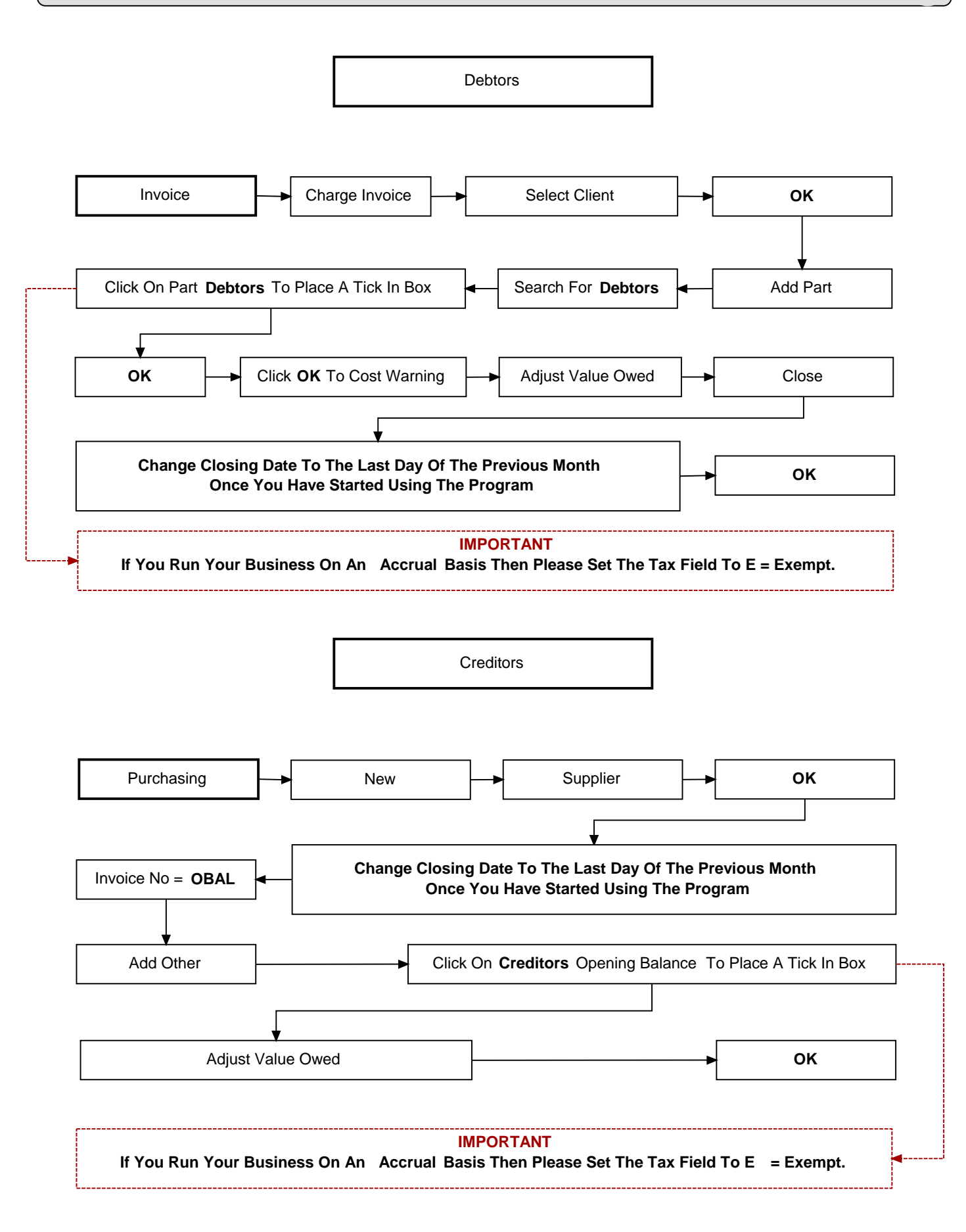

#### **IMPORTANT :** Pay Off Both Debtors & Creditors As Normal

© Microbase Asia Pacific Pty Ltd

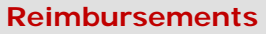

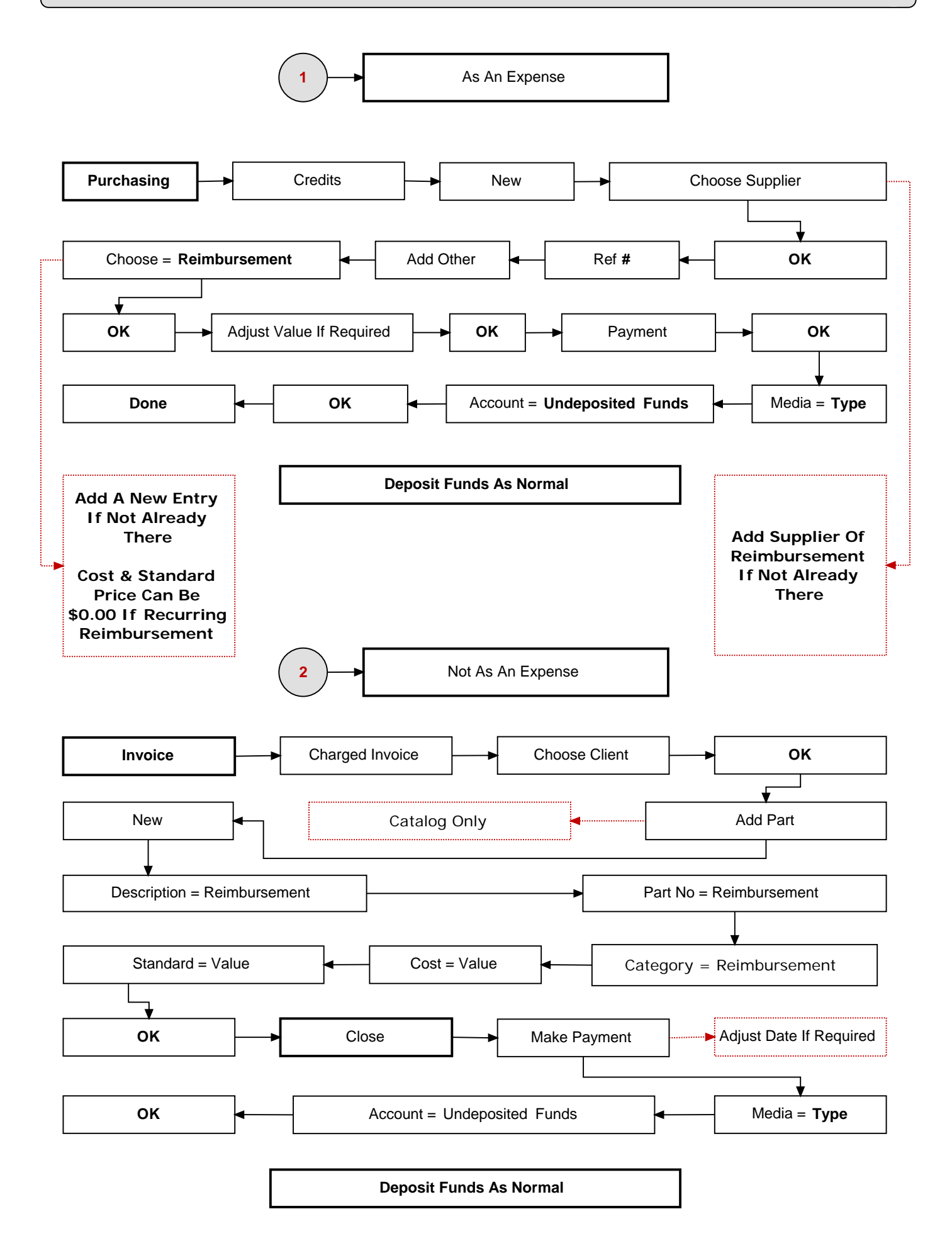

© Microbase Asia Pacific Pty Ltd

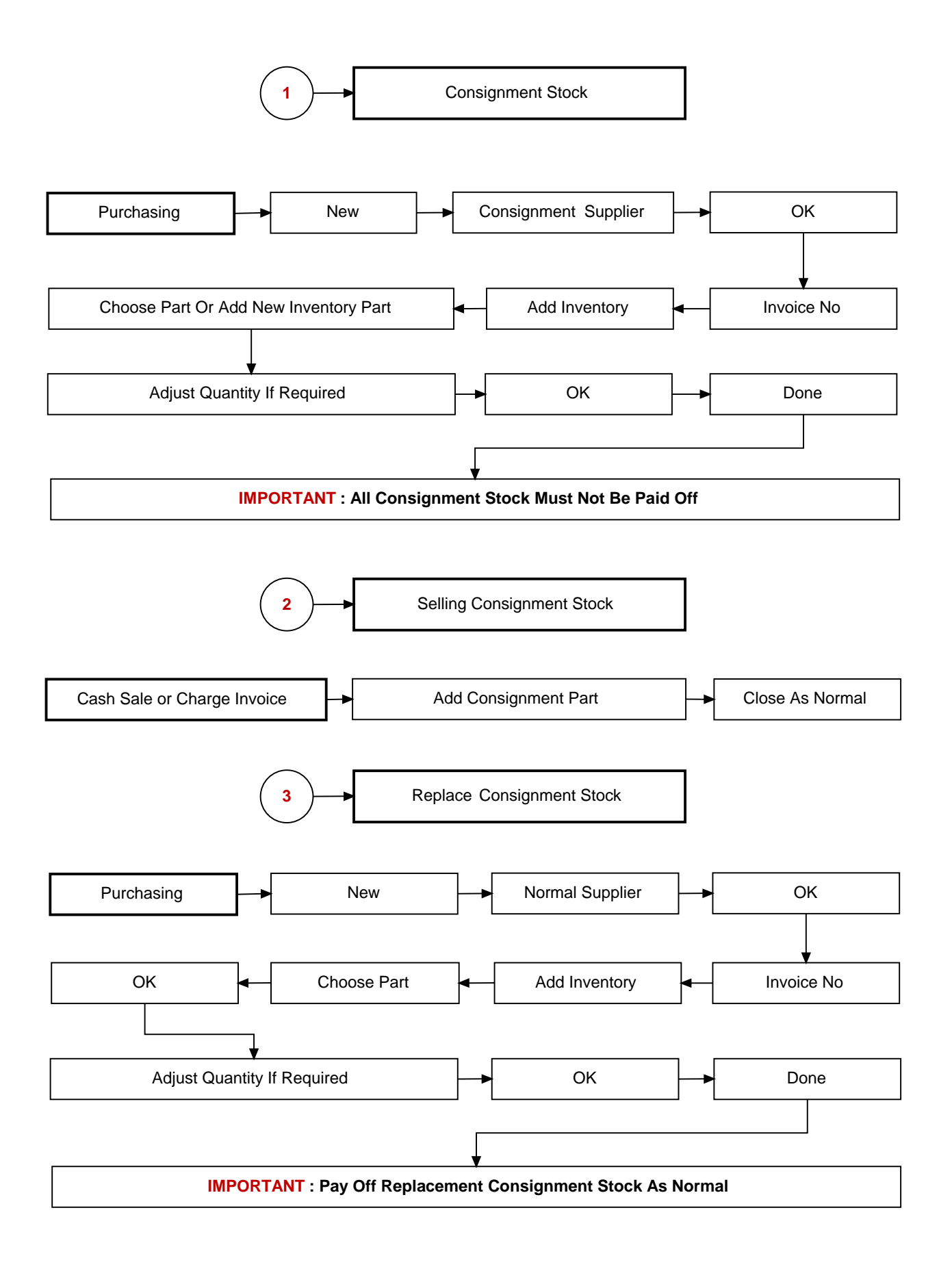

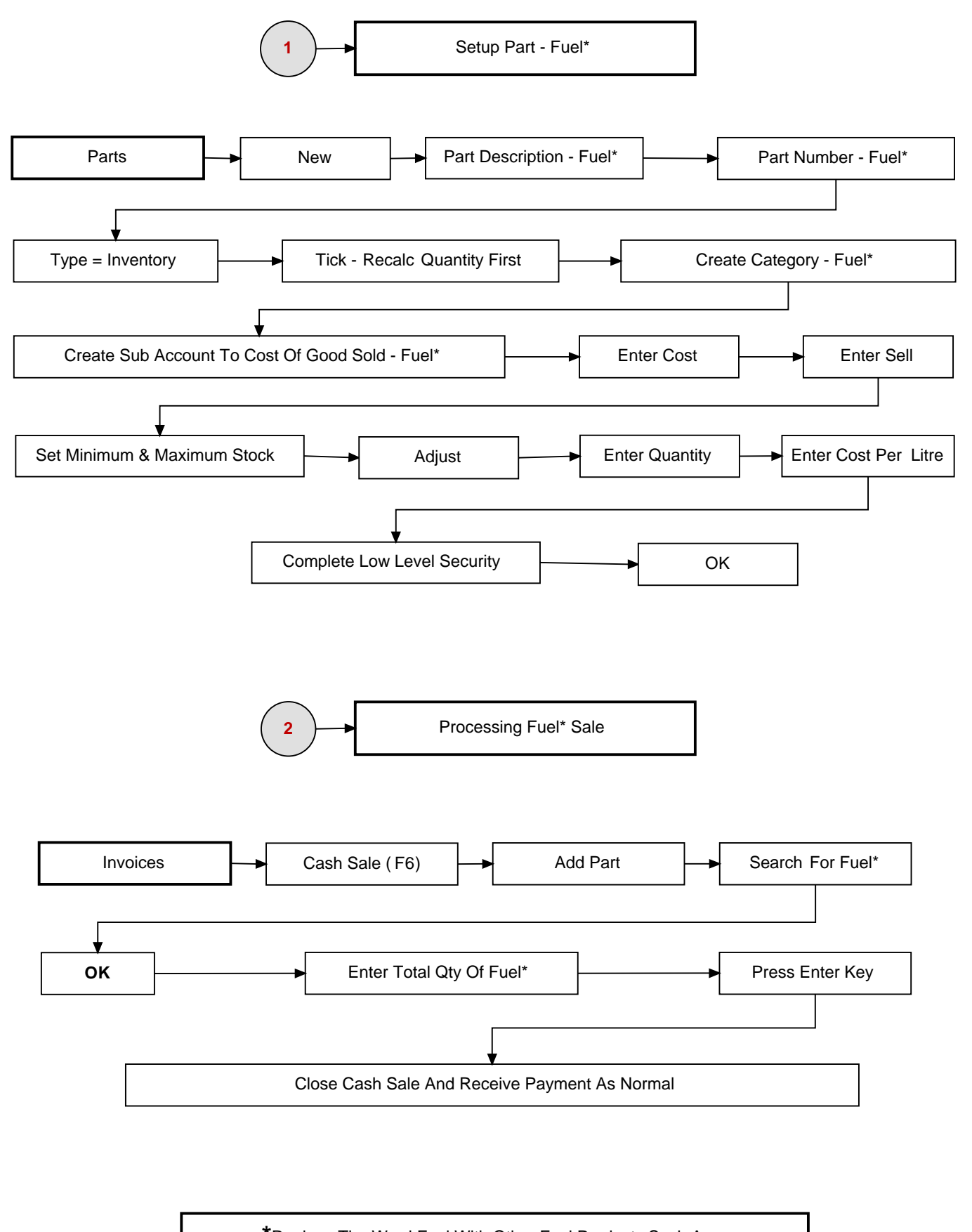

\*Replace The Word Fuel With Other Fuel Products Such As Unleaded - Premium - Diesel - Kerosene - LPG Etc.

© Microbase Asia Pacific Pty Ltd

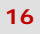

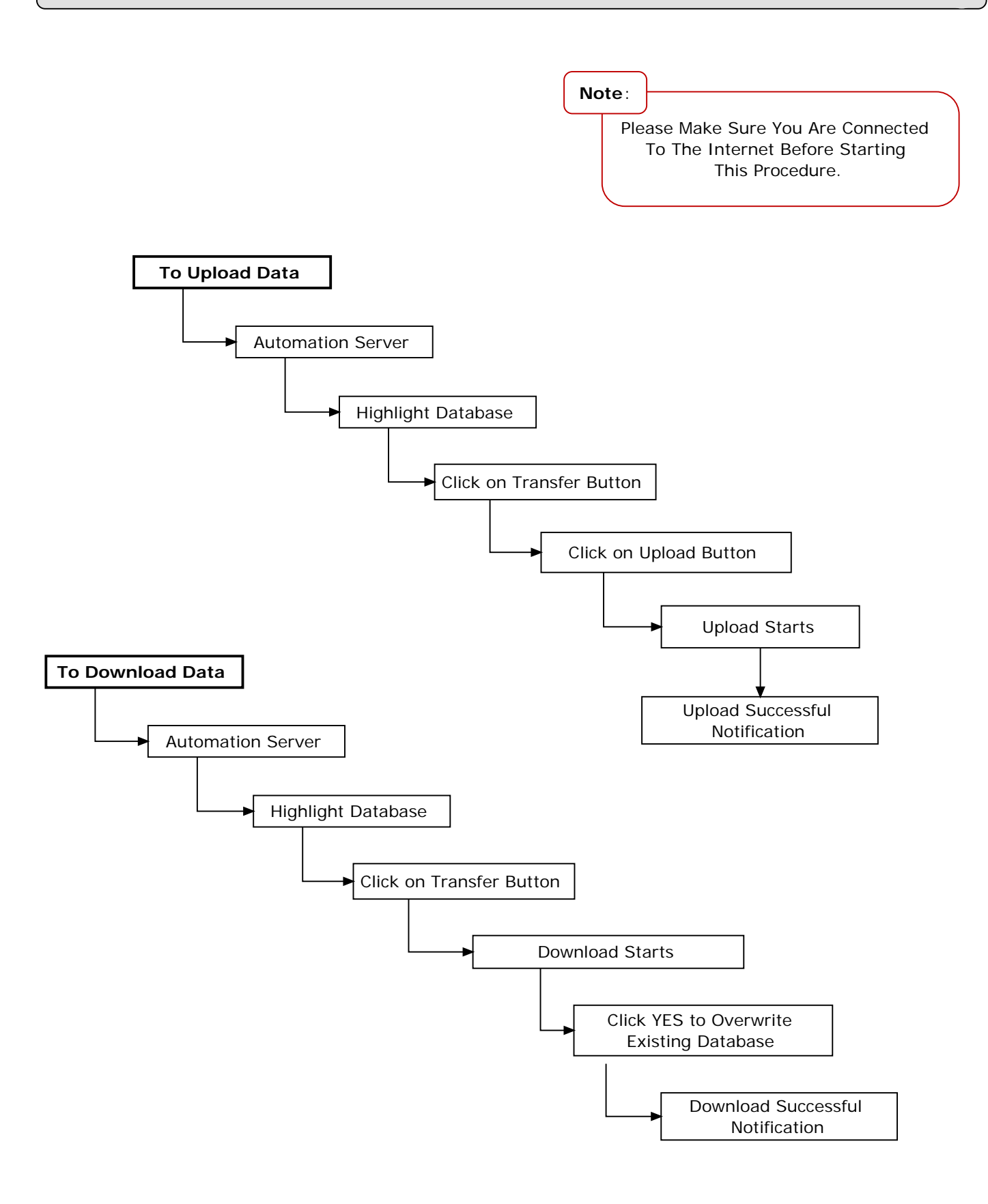

#### **Extracting All Clients Data**

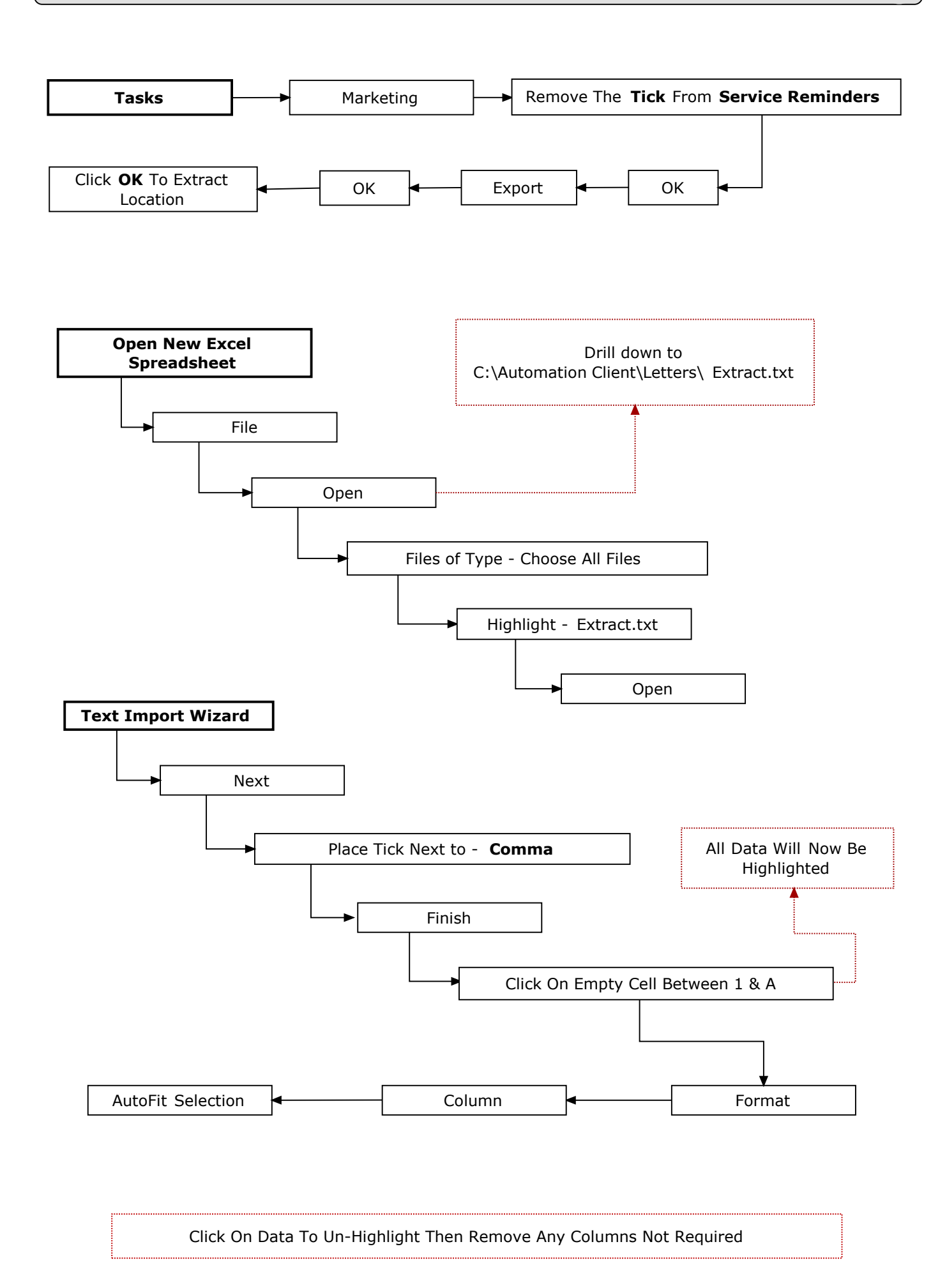

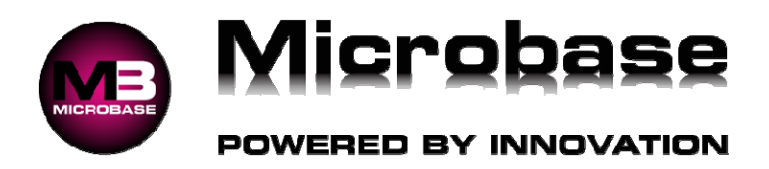

#### Pre Operational Automation Premium Checklist

#### 1. Clients & Vehicles

Click on Clients at top of screen click on New at bottom of window and enter all client details do not forget to assign whether it is Private or Business, once all details are entered click on OK then click on the Vehicles button at the bottom of the client screen and then click on New and enter all vehicle details. Complete for all Clients.

#### 2. Suppliers

Click on Suppliers at top of screen click on New at bottom of window and enter all supplier details no not forget to enter trading terms, if the supplier is a Capricorn supplier then click on Parent field and choose Capricorn Society this will open another field for the Suppliers Capricorn number. Complete for all Suppliers.

#### 3. Services

Click on Services at top of screen edit all services with your sell prices Standard – Wholesale – Trade do not forget that the Services is the Labour content plus parts, Add or Hide any Services that you do or do not need. **Note**: Services = Labour Content Only.

#### 4. Stories/Work Done

Click on Lists - Work Done then click on New at bottom of window enter a code and then enter the story. Complete for all stories.

#### 5. Inventory

Complete you stock take of your existing stock, item information required:

- Part Description
- Part Number
- Part Category
- Part Location
- Part Quantity
- Part Cost Price
- Part Sell Price

Click on Activities at top of screen choose Inventory, click on New at the bottom of window, enter details of part do not forget to Categorise part, enter your Min & Max requirements.

#### 6. Employees

Click on Lists at top of screen and choose Employees Edit each employee and enter all personal, payroll, and banking details. Complete for all Employees.

#### 7. Debtors/Creditors

Change closing date to the last day of the previous month.

#### 8. Chart of Accounts

Setup all clearing accounts: Amex – Diners – Fleetcard – Motorcharge.